Versión:

### IN-GEHA Instructivo de Usuario para la Presentación de la Información Exógena de la Registraduría Nacional del Estado Civil

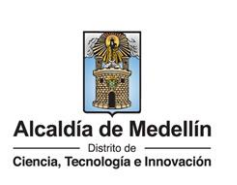

| Secretaría:    | Hacienda                                                  |
|----------------|-----------------------------------------------------------|
| Subsecretaría: | Ingresos                                                  |
| Ubicación:     | Calle 44 N ° 52-165 Centro Administrativo Distrital - CAD |
| Contacto:      | Taquillas virtuales                                       |

#### Descripción (En que consiste):

Este documento describe los pasos para presentar la información exógena la Registraduría Nacional del Estado Civil al Distrito Especial de Ciencia, Tecnología e Innovación de Medellín.

| La Registraduría Nacional del Estado Civil deberá suministrar, según lo dispuesto en el<br>artículo 627 de Estatuto Tributario Nacional, la información de las cédulas de ciudadanía<br>correspondientes a las personas fallecidas durante el año inmediatamente anterior. |
|----------------------------------------------------------------------------------------------------|
|                                                                                                    |
|                                                                                                    |

Pasos a seguir:

#### 1. ACCESO AL SERVICIO INFORMACIÓN EXÓGENA – REGISTRADURÍA NACIONAL DEL ESTADO CIVIL.

Ingresa a la página web del Distrito Especial de Ciencia, Tecnología e Innovación de Medellín <u>https://www.medellin.gov.co</u> baje con la barra de desplazamiento vertical o scroll y busque la sección "Impuestos Medellín", y allí la opción de **Portal Tributario**.

| Alcaldía de Medellín<br>Dato Cancia, Tecnología e Innovación                                               | Participa Transparencia                         | Servicios a la Ciudadanía                                  | Sala de prensa 🛛 P                                                                       | QRSD Impuestos                          | Trámites y Servicios                                                        | Q        |
|----------------------------------------------------------------------------------------------------|-------------------------------------------------|------------------------------------------------------------|------------------------------------------------------------------------------------------|-----------------------------------------|-----------------------------------------------------------------------------|----------|
|                                                                                                    |                                                 |                                                            |                                                                                          |                                         |                                                                             |          |
| Impuestos Medellín                                                                                         |                                                 |                                                            |                                                                                          |                                         | Otros impu                                                                  |          |
| \$                                                                                                    | =0                                              |                                                            | 2                                                                                        |                                         | <b>L</b> u                                                                  |          |
| Actualización de datos                                                                                     | Botón paga                                      | a fácil                                                    | Zona predial                                                                             |                                         | Zona ICA                                                                    |          |
| Te invitamos a mantener actualizada<br>tu información en el Portal Tributario<br>del Distrito de Medellín. | a Realiza el pago de tus<br>vencidos, seleccion | i impuestos no Conoce a<br>a y paga fácil virtu:<br>impues | ll detalle y gestiona trá<br>ales relacionados con t<br>to predial desde cualq<br>lugar. | mites Conoce, d<br>u de industr<br>uier | eclara y paga tus impuest<br>ria, comercio y avisos des<br>cualquier lugar. | os<br>de |
| PORTAL TRIBUTARIO                                                                                          | HAZ CLIC Y                                      | PAGA                                                       | PAGA TU PREDIAL                                                                          |                                         | ECLARA Y PAGA ICA                                                           |          |
| Al recibir un QR o enlace para pag                                                                         | o de tus impuestos verifica si                  | empre estar dentro de la URL o                             | ficial de la Alcaldía de I                                                               | Medellín https://www.                   | medellin.gov.co                                                             |          |
| -                                                                                                    |                                                 |                                                            |                                                                                          |                                         |                                                                             |          |

IN-GEHA-WW, Versión

Versión:

### IN-GEHA Instructivo de Usuario para la Presentación de la Información Exógena de la Registraduría Nacional del Estado Civil

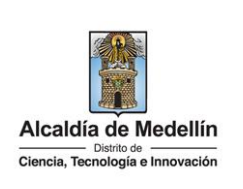

Baje con la barra de desplazamiento vertical o scroll y de clic sobre el botón "**Conoce todo sobre la información exógena**".

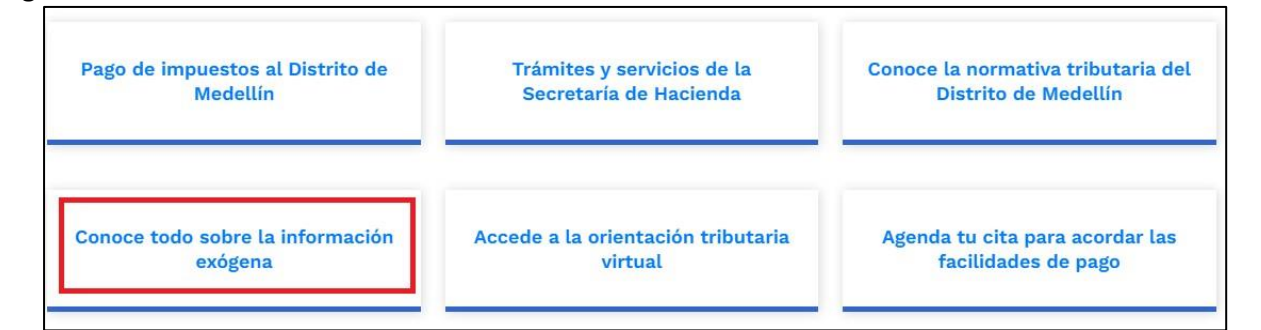

En la sección "Normatividad de la Información Exógena de la Alcaldía de Medellín", baje con la barra de desplazamiento vertical o scroll.

| Alcaldía de Medellín                                 | Participa Transparenc           | ia Servicios a la Ciudadanía Sala | de prensa PQRSD Impuestos                                                                                                    | Trámites y Servicios Q                                                                                          |
|------------------------------------------------------|---------------------------------|-----------------------------------|----------------------------------------------------------------------------------------------------|----------------------------------------------------------------------------------------------------|
| Ciencia, Tecnología e Innovación                     |                                 |                                   |                                                                                                    |                                                                                                    |
|                                                      | Q ¿Qué hacemos? De              | scarga tu factura 🛛 Pedagogia Tri | outaria Trámites y servicios                                                                                                    | Normatividad tributaria                                                                                         |
| Alcaldía de Medellín » Secretaría                    | de Hacienda » Portal Tributari/ | o » Información exógena           |                                                                                                    |                                                                                                    |
|                                                      |                                 |                                   |                                                                                                    |                                                                                                    |
| Normatividad de                                      | e la informaciór                | n exógena de la Alo               | aldía de Medellí                                                                                                    | n                                                                                                    |
|                                                      |                                 | Jene de la la la                  |                                                                                                    |                                                                                                    |
| La información exógena                               | es una herramienta de g         | gran                              |                                                                                                    | and the state                                                                                                   |
| le permite realizar labor                            | es de fiscalización y cor       | ntrol a través                    | an an an Albert an Albert an Albert an Albert an Albert an Albert an Albert an Albert an Albert an Albert an A<br>Albert an Albert an Albert an Albert an Albert an Albert an Albert an Albert an Albert an Albert an Albert an A | San and a start of the second                                                                                   |
| de cruces de informació<br>identificar contribuyente | n, de los cuales se puec        | den<br>de forma                   |                                                                                                    | Constant of the local day                                                                                       |
| oportuna y correcta con                              | el pago de sus impuest          | os.                               |                                                                                                    |                                                                                                    |
| CONOCE LA RESOLUCIÓN 0245                            |                                 |                                   |                                                                                                    |                                                                                                    |
|                                                      |                                 |                                   |                                                                                                    |                                                                                                    |
|                                                      |                                 |                                   | And States                                                                                                    | the second second second second second second second second second second second second second second second se |
|                                                      |                                 |                                   |                                                                                                    |                                                                                                    |
|                                                      |                                 |                                   |                                                                                                    |                                                                                                    |
|                                                      |                                 |                                   |                                                                                                    |                                                                                                    |
| aje con la barra de d                                | esplazamiento ve                | ertical o scroll hasta l          | a sección " <b>Normat</b> i                                                                                                    | ividad de la Exógen                                                                                             |
| aje con la barra de d                                | lesplazamiento ve               | ertical o scroll hasta l          | a sección " <b>Normat</b>                                                                                                    | ividad de la Exógen                                                                                             |

IN-GEHA-WW, Versión

exógena:

Versión:

# IN-GEHA Instructivo de Usuario para la Presentación de la Información Exógena de la Registraduría Nacional del Estado Civil

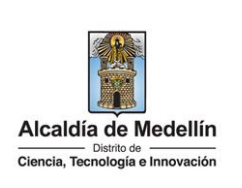

y seleccione "Registraduria Nacional del estado civil", encontrará las opciones:

- Información que deben suministrar las empresas de la construcción Descarga aquí el instructivo Descarga aquí la estructura
- Información a suministrar por la Registraduría Nacional del Estado Civil Descarga aquí el instructivo Descarga aquí la estructura
- Información que deben suministrar los operadores de telefonía móvil Descarga aquí el instructivo Descarga aquí la estructura

Desplace el mouse hacia la parte inferior de la pantalla hasta la sección **"Registraduria Nacional del estado** civil", debe hacer clic en la opción **"estructura"**, para descargar la plantilla de Excel, al igual que el **"instructivo"** que es la base para el diligenciamiento de la información.

### 2. DILIGENCIAR PLANTILLA DE INFORMACIÓN EXÓGENA

Indique la información correspondiente. Para ello, utilice el archivo de Excel dispuesto en el portal, en donde encontrará cinco (5) campos distribuidos en la hoja "**Registraduría**". A continuación, se presenta un ejemplo de diligenciamiento de la información:

| 1. Número identificación<br>2. Apellidos y nombre de la<br>persona fallecida |               | 2 Facha da dafunción | 4. CódigoDepartamento | 5. Código Municipio |                     |  |
|------------------------------------------------------------------------------|---------------|----------------------|-----------------------|---------------------|---------------------|--|
| (identificación)                                                             | Nombres       | Apellidos            | 3. Fecha de defunción | (Homologación DIAN) | (Homologación DIAN) |  |
| 80107187                                                                     | Luis Alberto  | Restrepo Castaño     | 28/05/2019            | 05                  | 05001               |  |
| 80107183                                                                     | Maria Eugenia | Cañas Gaviria        | 1/12/2021             | 08                  | 08675               |  |
| 15460820                                                                     | Joe           | Beltran Mora         | 22/08/2020            | 11                  | 11001               |  |

- 1. El campo "Número Documento Identificación", digite el Número identificación con máximo 11 dígitos, sin puntos ni comas.
- 2. En la sección "Nombre y Apellidos de la Persona Fallecida", diligencia conforme a los siguientes parámetros:
  - **Nombres**: corresponde al nombre de la persona fallecida y debe contener un máximo de 60 caracteres.
  - **Apellidos**: corresponde a los apellidos de la persona fallecida y debe contener un máximo de 30 caracteres.

IN-GEHA-WW, Versión

La impresión o copia magnética de este documento se considera "COPIA NO CONTROLADA". Sólo se garantiza la actualización de esta documentación en el sitio ISOLUCIÓN Alcaldía de Medellín.

Versión:

### IN-GEHA Instructivo de Usuario para la Presentación de la Información Exógena de la Registraduría Nacional del Estado Civil

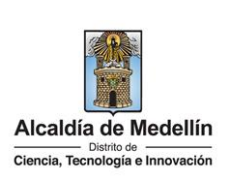

- 3. El campo "Fecha Defunción" campo obligatorio, debe digitarse en el formato AAAA/MM/DD.
- 4. El campo "Código Departamento (Homologación DANE)", se digita el departamento de Colombia al cual correspondela dirección de notificaciones de los terceros a los cuales se les ha efectuado la retención registrada en la columnas anteriores, se diligencia digitando el código de 2 dígitos correspondiente al departamento según lo establecido en la lista del DANE, el cual puede visualizar en el siguiente link.

### Clasificación departamentos:

https://www.dane.gov.co/files/censos/resultados/NBI\_total\_cab\_resto\_mpio\_nal\_31dic08.xls

5. El campo "Código Municipio (Homologación DANE)", Corresponde al lugar donde obtuvo el ingreso o se realizó la actividad económica. Campo obligatorio. Campo tipo texto de 5 dígitos. Debe validarse conforme al listado de municipios según el origen de datos del DANE, el cual no se adjunta por asunto de tamaño de información. Es necesario validar que los dos primeros dígitos del municipio, coincidan con los dos dígitos de la tabla de departamentos, en caso que se relacione un valor distinto al listado de municipios contemplado en el listado DANE, o en caso que se relacione un municipio que no pertenezca al departamento DANE, se debe generar la advertencia, para que el usuario corrija la información.

#### **Clasificación Municipios:**

https://www.fopep.gov.co/wp-content/uploads/2019/02/Tabla-C%C3%B3digos-Dane.pdf

### 3. CARGUE DE LA INFORMACIÓN EN LA PLATAFORMA WEB

- **3.1** Se hace clic sobre la opción **"Registraduría Nacional del Estado Civil"**, para reportar información exógena.
- Información que deben suministrar las empresas de la construcción Descarga aquí el instructivo Descarga aquí la estructura
- Información a suministrar por la Registraduría Nacional del Estado Civil Descarga aquí el instructivo Descarga aquí la estructura
- Información que deben suministrar los operadores de telefonía móvil Descarga aquí el instructivo Descarga aquí la estructura

IN-GEHA-WW, Versión

Versión:

## IN-GEHA Instructivo de Usuario para la Presentación de la Información Exógena de la Registraduría Nacional del Estado Civil

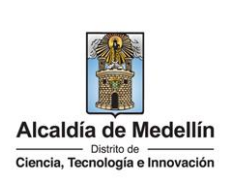

Recuerde que para poder iniciar el proceso debe estar registrado en el portal tributario, si no lo está regístrese a través del botón "**Regístrate**"

|     | 14       |
|-----|----------|
| Usu | ario     |
| Con | traseña  |
|     | INGRESAR |

**3.2** Se diligencia su usuario y contraseña para iniciar el cargue de información.

| © GOV.CO                                                                     | Tropciones de Accesibilidad         | Inicia sesión   Registrate     | Alcaldia de Medell<br>Secretarias y Dependenc | in<br>∺as ∽         |
|------------------------------------------------------------------------------|-------------------------------------|--------------------------------|-----------------------------------------------|---------------------|
| Alcaldia de Medellin<br>Concis, Tecnología e Innecession                     | Participa Transparencia Servicios a | la Ciudadania Sala de prensa   | PQRSD Trámites y Servicio                     | os                  |
|                                                                              |                                     |                                |                                               |                     |
|                                                                              |                                     |                                |                                               |                     |
|                                                                              | Ingresa tus datos para iniciar      | sesión                         |                                               |                     |
|                                                                              | Usuario                             |                                |                                               |                     |
|                                                                              | Contraseña                          |                                |                                               |                     |
|                                                                              | INGRESAR                            |                                |                                               |                     |
|                                                                              |                                     |                                |                                               |                     |
|                                                                              | Registrate ¿Olvidó su contras       | eña?                           |                                               |                     |
|                                                                              | Registrate ¿Olvidó su contras       | æña?                           |                                               |                     |
| En la plataforma WEB, di<br>archivo".                                        | Registrate ¿Olvidó su contras       | <sup>εσπα?</sup>               | aga clic en el                                | botón "S            |
| En la plataforma WEB, di<br>archivo".                                        | ríjase a la pestaña "Inf            | formación" y h                 | aga clic en el<br><b>del Estado</b>           | botón "S<br>Civil   |
| En la plataforma WEB, di<br>archivo".<br>formación a suministra              | ríjase a la pestaña "Inf            | formación" y h<br>Iría Naciona | aga clic en el<br><b>del Estado</b>           | botón "S<br>• Civil |
| En la plataforma WEB, di<br>archivo".<br>formación a suministra<br>formación | ríjase a la pestaña "Inf            | formación" y h<br>Iría Naciona | aga clic en el<br><b>del Estado</b>           | botón "S<br>• Civil |

IN-GEHA-WW, Versión

LIMPIAR

ENVIAR

Versión:

### IN-GEHA Instructivo de Usuario para la Presentación de la Información Exógena de la Registraduría Nacional del Estado Civil

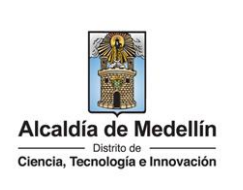

|                                                  | n a suministrar por la <b>Registraduría Nacional del Estado Civi</b> l                   |
|--------------------------------------------------|------------------------------------------------------------------------------------------|
| Informaciór                                      | n                                                                                        |
| Seleccionar archiv                               | vo Sin archivos seleccionados                                                            |
|                                                  |                                                                                          |
| LIMPIAR                                          |                                                                                          |
| O Abrir                                          | ×                                                                                        |
| $\leftarrow \rightarrow \cdot \cdot \uparrow$    | 🧧 « 4Pru » Registraduría Nacional del Estado Civil (A 🗸 👌 🔎 Buscar en Registraduría Naci |
| Organizar 👻                                      | Nueva carpeta                                                                            |
| Jorge     OneDrive - Pe                          | Versonal Tr/7/2023 15:10 Hoja de cálco                                                   |
| 💻 Este equipo                                    |                                                                                          |
| 📄 Red                                            | v «                                                                                      |
|                                                  | Nombre de archivo:                                                                       |
|                                                  | Abrir 🔽 Cancelar                                                                         |
| Informaciór                                      | n                                                                                        |
| Seleccionar archi                                | ivo Estructura Exógena_Registraduria.xlsx                                                |
|                                                  |                                                                                          |
| LIMPIAR                                          |                                                                                          |
| laga clic en el                                  | botón "ENVIAR" ubicado en la parte inferior de la ventana.                               |
| La Canada a set d                                | ha suministrar por la <b>Registraduria Nacional del Estado Civil</b>                     |
| Informaciór                                      |                                                                                          |
| Informaciór<br>Informaciór                       | ٦                                                                                        |
| Informaciór<br>Informaciór<br>Seleccionar archiv | vo Estructura Exógena_Registraduria.xlsx                                                 |
| Informaciór<br>Informaciór<br>Seleccionar archiv | ۲<br>vo Estructura Exógena_Registraduria.xlsx                                            |

IN-GEHA-WW, Versión

Versión:

### IN-GEHA Instructivo de Usuario para la Presentación de la Información Exógena de la Registraduría Nacional del Estado Civil

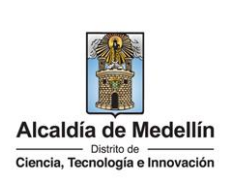

**Validación con errores**: en la validación se encuentra un mensaje "*se detectaron inconsistencias en la información*" y en la parte inferior de la pantalla se mostrará el listado de errores encontrados en el archivo "*Estructura Exógena\_Registraduría.xlsx*".

| Información a suministrar por la <b>Registraduría</b>                                                                                                    | Nacional del Estado Civil |
|----------------------------------------------------------------------------------------------------|---------------------------|
| Información                                                                                                    |                           |
| Seleccionar archivo Estructura Exógena_Registraduria.xlsx                                                                                                    |                           |
|                                                                                                    |                           |
| Información Registraduria Nacional del Estado Civil<br>A4: El formato de la celda es incorrecto, debe ser numérico de min. 3 y máx. 11 digitos<br>C4: Campo obligatorio, debe ser texto de máx. 60 caracteres<br>D4: Campo obligatorio<br>E4: El código departamento no es válido<br>F4: El código município no es válido | Coplar                    |

Dichas correcciones se realizan en la plantilla o estructura de Excel inicialmente diligenciada. La información del error remite a las coordenadas de la celda o campo a corregir; para el caso "A4" – "C4" – "D4" – "E4", etc. Vaya hasta estas ubicaciones, corrija el dato allí consignado y guarde los cambios sobre la plantilla en Excel, luego repita los pasos desde el numeral **3.3**.

Al cargar la información se valida el archivo.

Así mismo, al momento de evaluar la información, la aplicación suspende las validaciones si consigue errores en las primeras 5 filas (estas no tienen que estar consecutivas).

Una vez se corrijan los errores en la plantilla de Excel especificada, vuelva al Portal donde cargó la información anteriormente y de clic en el botón "*LIMPIAR*", para que se actualice el código. Repita los pasos desde el numeral **3.3**.

| Información                 |                                                              |    |
|-----------------------------|--------------------------------------------------------------|----|
| Seleccionar archivo         | Estructura Exógena_Registraduria.xlsx                        |    |
| Se detectaron inconsistence | as en la información                                         |    |
|                             |                                                              |    |
| Información Registraduria   | Nacional del Estado Civil                                    | Co |
| A4: El formato de la celda  | es incorrecto, debe ser numérico de min. 3 y máx. 11 digitos |    |
| C4: Campo obligatorio, de   | pe ser texto de máx. 60 caracteres                           |    |
| D4: Campo obligatorio       |                                                              |    |
| E4: El código departamen    | o no es válido                                               |    |
|                             |                                                              |    |

IN-GEHA-WW, Versión

La impresión o copia magnética de este documento se considera "COPIA NO CONTROLADA". Sólo se garantiza la actualización de esta documentación en el sitio ISOLUCIÓN Alcaldía de Medellín.

Versión:

### IN-GEHA Instructivo de Usuario para la Presentación de la Información Exógena de la Registraduría Nacional del Estado Civil

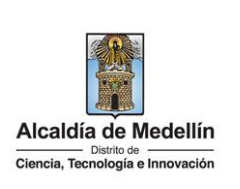

**Validación exitosa:** Si la validación es exitosa, quiere decir que no se evidencian errores en los datos reportados y se observará en la parte inferior de la ventana un mensaje indicando que "*El proceso ha finalizado correctamente*".

| <ul> <li>Alcaldia de Medellin</li> </ul> | x a                                                                                                    |                                             |                       | - a x                           |
|------------------------------------------|----------------------------------------------------------------------------------------------------|---------------------------------------------|-----------------------|---------------------------------|
| ← → C ▲ No seguro                        | nepqas.medellin.gov.co/irj/portal/medellin/exogena-registraduria                                        |                                             |                       | <ul> <li>4 b 3 3 6 1</li> </ul> |
| 🔒 Alcaldia de Medellin 🛛 ALCA            | 4.DIA DE MED 🌀 toolución # 5 👝 OneDrive 🕲 Google 🔖 PDF 📘 Portal 🙍 Búsqueda Ni                           | l 🤤 Brisqueda nombre 🚯 RUES - Registro Un 🚦 | Outlook               | ert, 1700852481415.pdf          |
|                                          | Ø GOV.CO                                                                                                | 👚 Opciones de Accesibilidad                 | Jorge Orozco          | A Secretarias y Dependencias ~  |
|                                          | Alcaldia de Medellin<br>Conta, Todada e Innonecia<br>Denda, Todada e Innonecia                          | Transparencia Servicios a la Ciudad         | anía Sala de prensa P | QRSD Trámitery Servicios        |
|                                          | Información a suministrar por la <b>Regi</b>                                                            | straduría Nacional de                       | el Estado Civil       | certificado última carga        |
|                                          | Seleccionar archivo Sin archivos seleccionados                                                          |                                             |                       |                                 |
|                                          | LIMPIAR ERVIAR                                                                                          |                                             |                       |                                 |
|                                          | Acércate a la Alcaldía de Medellín                                                                      |                                             |                       | Alcaldia de Medellín            |
|                                          | Centro Administrativo Municipal:<br>Lunes a jueves de 7:30 a. m. a 12:00 m. y de 1:30 p. m. a 5:00 p. m |                                             | Redes Sociales        |                                 |

**Descarga de certificado:** Luego de realizarse la validación exitosa, se revelará un mensaje en la parte superior derecha de la pantalla indicando "*Descargar certificado última carga*" y al hacer clic sobre este enlace, automáticamente se descarga el certificado o acuse de presentación de la información exógena en un archivo PFD, el cual se puede observar en la ventana de descargas del explorador. Este certificado permanecerá disponible para descargar en cualquier momento luego de la presentación de la información exógena.

En el certificado se relacionan los siguientes datos:

- Razón social o nombre(s) y apellido(s) del agente retenedor quien reporta la información.
- NIT del agente retenedor quien reporta la información.
- Fecha y hora de la presentación de la información.
- Número de registros reportados en el archivo.
- Periodo gravable de la exógena presentada.
- Número del consecutivo asociado al recibido de la información.

IN-GEHA-WW, Versión

La impresión o copia magnética de este documento se considera "COPIA NO CONTROLADA". Sólo se garantiza la actualización de esta documentación en el sitio ISOLUCIÓN Alcaldía de Medellín.

Versión:

# IN-GEHA Instructivo de Usuario para la Presentación de la Información Exógena de la Registraduría Nacional del Estado Civil

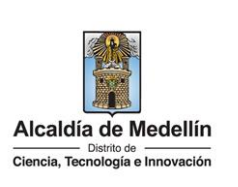

| A                   | modo de ejemplo se presenta el siguiente certificado:                                                                                                    |  |  |  |
|---------------------|----------------------------------------------------------------------------------------------------|--|--|--|
|                     | Alcaldía de Medellín                                                                                                    |  |  |  |
|                     | Ciencia, Tecnología e Innovación                                                                                                    |  |  |  |
|                     | CERTIFICADO DE PRESENTACIÓN DE INFORMACIÓN EXÓGENA DE<br>OBLIGADOS VIGENCIA 2022                                                                                                    |  |  |  |
|                     | El Distrito Especial de Ciencia, Tecnología en Innovación de Medellín, certifica que <b>XXXXXX</b> quien<br>se identifica con ID número <b>XXXXXX</b> , prentó virtualmente la información exógena, el día <b>06-11-2023 09:</b><br>16:16, con respecto a Información a suministrar Registraduría Nacional del Estado Civil, en la cual<br>se encuentran relacionados 3 registros correspondientes a la vigencia 2022. |  |  |  |
|                     | Se genera el consecutivo No. 1 asociado al recibo de la información remitida.                                                                                                    |  |  |  |
|                     | Subsecretaría de ingresos<br>Secretaría de Hacienda Distrital                                                                                                    |  |  |  |
| Tiempo promedio     | El tiempo promedio de ingreso al Portal Web y cargue de la información es de 30                                                                                                    |  |  |  |
|                     | minutos.                                                                                                    |  |  |  |
| Requisitos y docu   | mentos:                                                                                                    |  |  |  |
| Son necesarias las  | s siguientes características en el equipo desde el cual se realizará el trámite:                                                                                                    |  |  |  |
| Optimizac           | Optimizado para Google Chrome.                                                                                                    |  |  |  |
| Adobe Re            | ader versión actualizada.                                                                                                    |  |  |  |
| Acceso a            | internet.                                                                                                    |  |  |  |
| Office 200          | J/ o versiones superiores                                                                                                    |  |  |  |
| Costos y pagos:     |                                                                                                    |  |  |  |
| • N/A               |                                                                                                    |  |  |  |
| Normas asociadas    | S:                                                                                                    |  |  |  |
| De contormidad      | con la Resolución 202450025736 del 15 de abril del 2024, la entrega de la información                                                                                                    |  |  |  |
| exógena deberá r    | ealizarse con techas máximas entre los días 2 de agosto y 16 de agosto de 2024 de acuerdo                                                                                                    |  |  |  |
| con el dígito de ve | erificación.                                                                                                    |  |  |  |
| Recuerde que:       |                                                                                                    |  |  |  |

IN-GEHA-WW, Versión

Versión:

### IN-GEHA Instructivo de Usuario para la Presentación de la Información Exógena de la Registraduría Nacional del Estado Civil

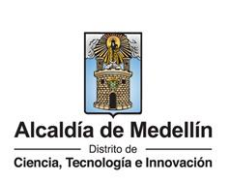

La información se entrega únicamente a través del Portal Institucional del Distrito Especial de Ciencia, Tecnología e Innovación de Medellín

Trámites y servicios relacionados:

• N/A

| Elaboró                                                                                                  | Revisó            | Aprobó            |
|----------------------------------------------------------------------------------------------------|-------------------|-------------------|
| Nombre responsable de la Unidad<br>de Inteligencia Fiscal: Harold<br>Moreno Vasquez<br>Fecha: 28/06/2024 | Nombre:<br>Cargo: | Nombre:<br>Cargo: |